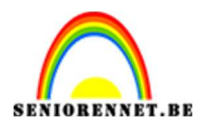

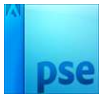

## Spreidingseffect creëren

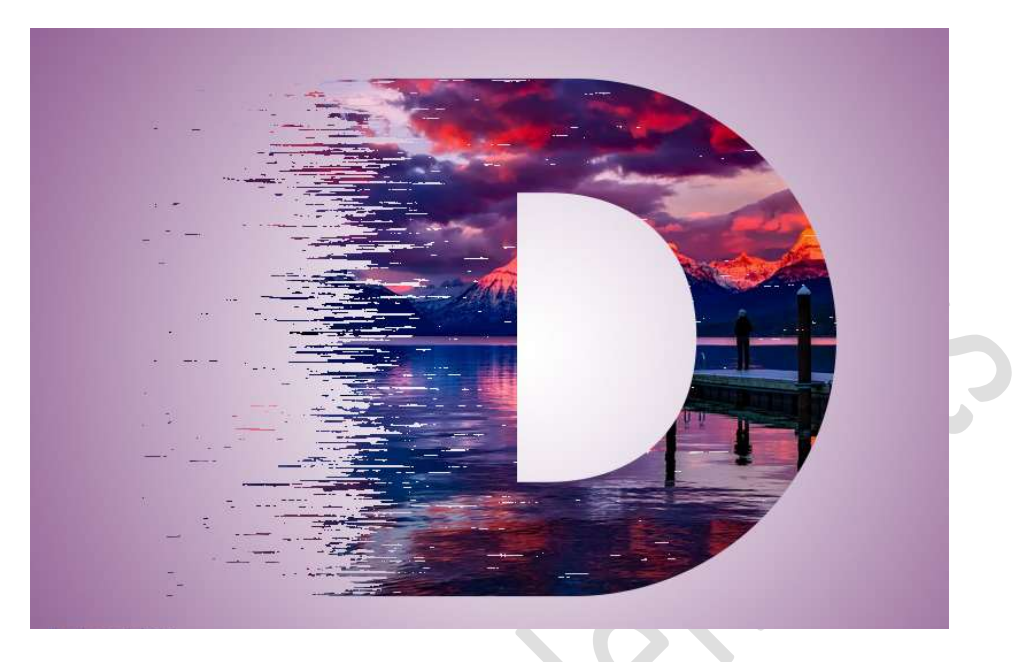

Materiaal: avondlicht – lettertype Futura Std Bold

- 1. Laad het lettertype in uw PSE.
- 2. Open een nieuw document van 800 x 533 px 200 ppi witte achtergrond.
- 3. Plaats een nieuwe laag. Activeer het geladen lettertype – Grootte van 43 pt – zwarte kleur.

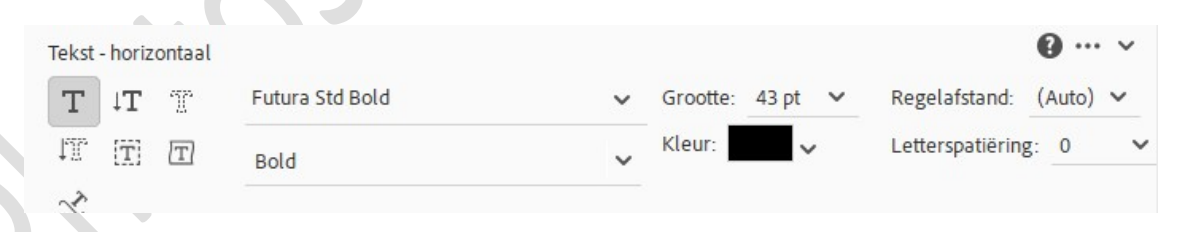

## Typ de letter D.

Doe CTRL+T en vergroot deze letter, breedte en hoogte naar 500%.

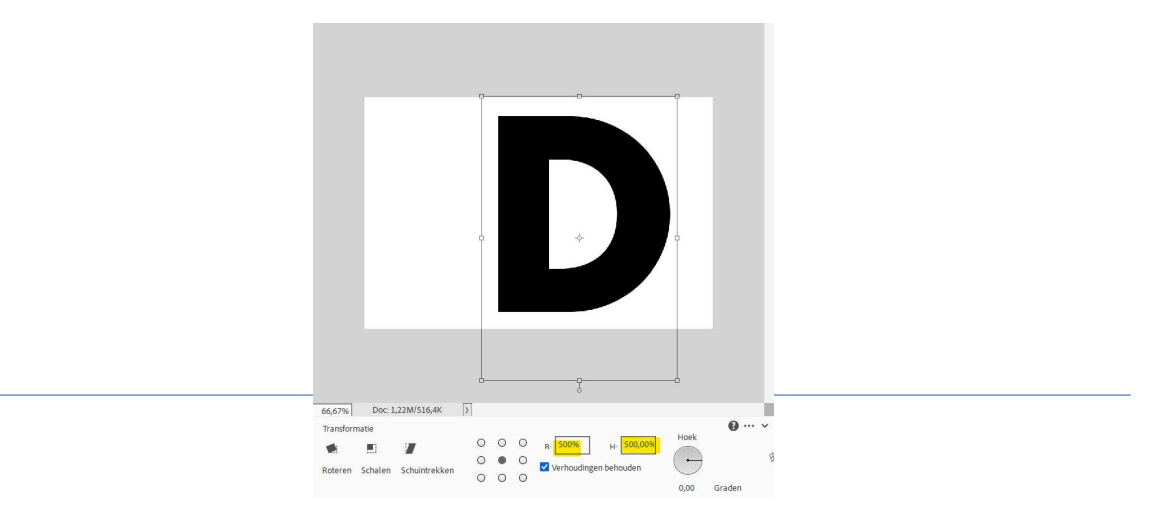

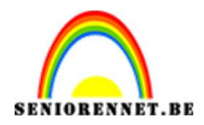

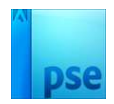

4. Op uw lagenpalet de Tekstlaag vereenvoudigen.
 Tekstlaag → Rechtermuisknop → Uitklapvenster → Laag vereenvoudigen.

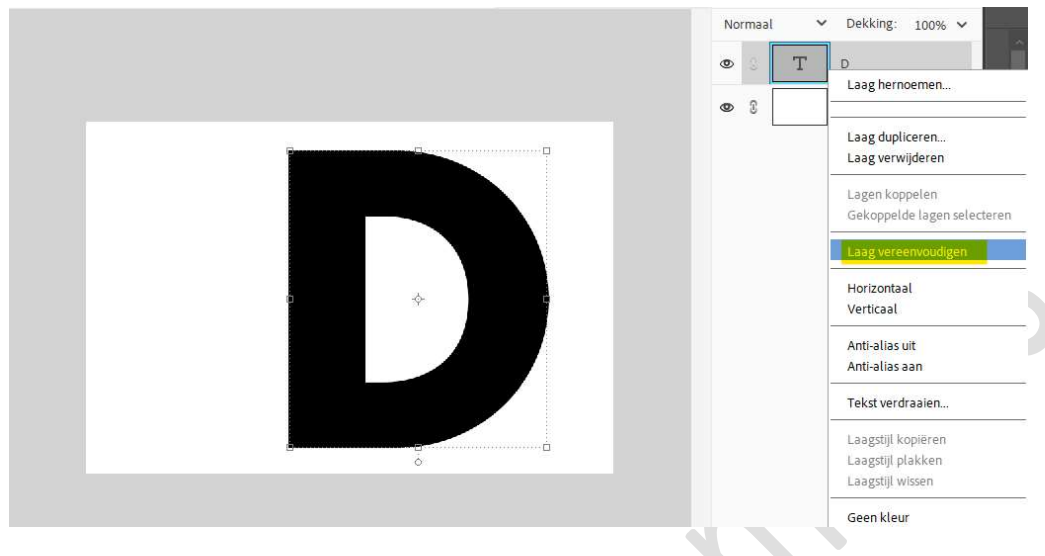

5. Plaats bovenaan een nieuwe laag.
Activeer Rechthoekige selectiekader.
Teken een mooie selectie 1/5 van de letter D en trek deze uit naar links, zorg wel dat de boord bovenaan en onderaan mooi gelijklopen.
Goed inzoomen!

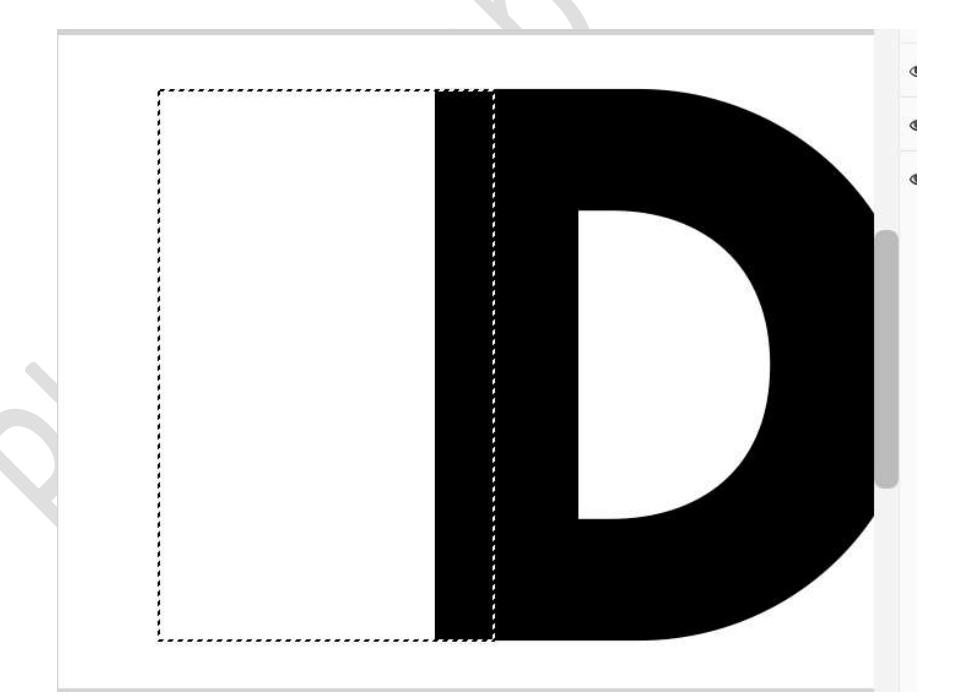

Vul de selectie met zwart. Deselecteren.

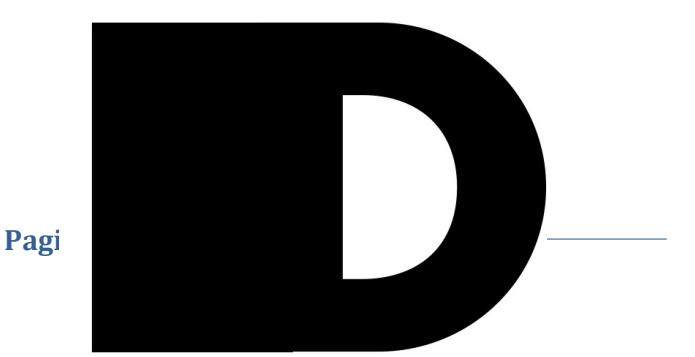

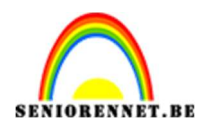

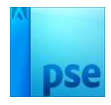

6. Verenig de twee lagen (letter D + rechthoek) tot één laag.

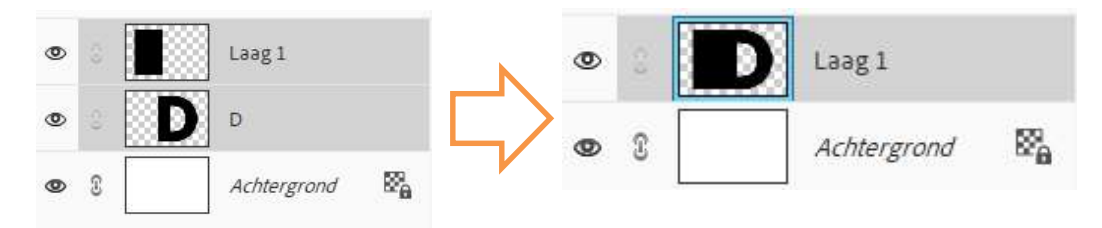

7. **Herstel** de **kleurenwijzer** (Voorgrondkleur op zwart en Achtergrondkleur op wit).

Hang aan laag 1 (letter) een laagmasker.

Trek een Lineair verloop van Zwart naar wit, van Links naar rechts. Tijdens trekken van uw verloop druk de Shift-toets in.

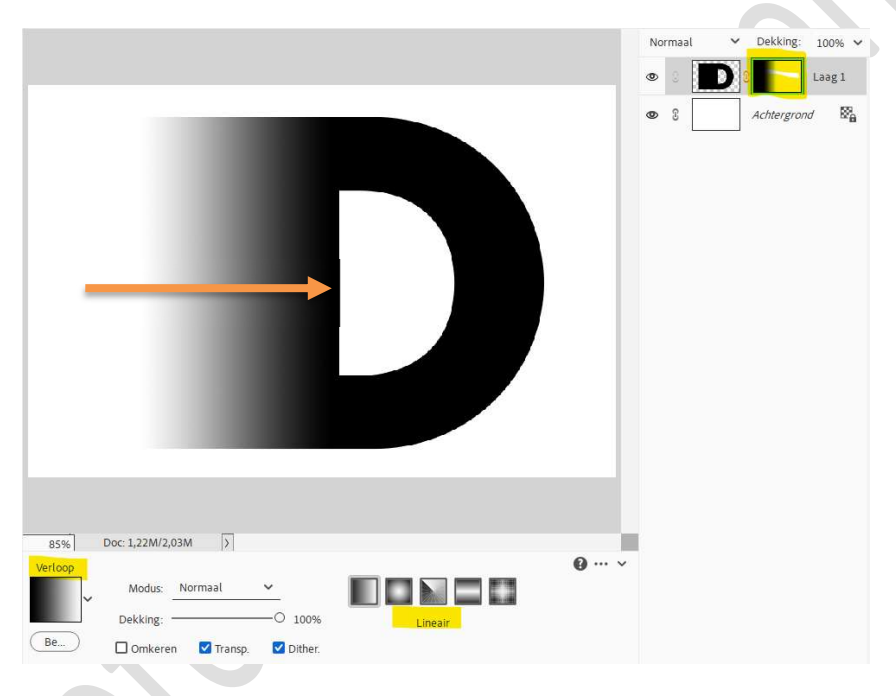

8. Nog steeds op uw laagmasker.
 Ga naar Filter → Pixel → Mezzotint → Type: Lange vegen → OK.

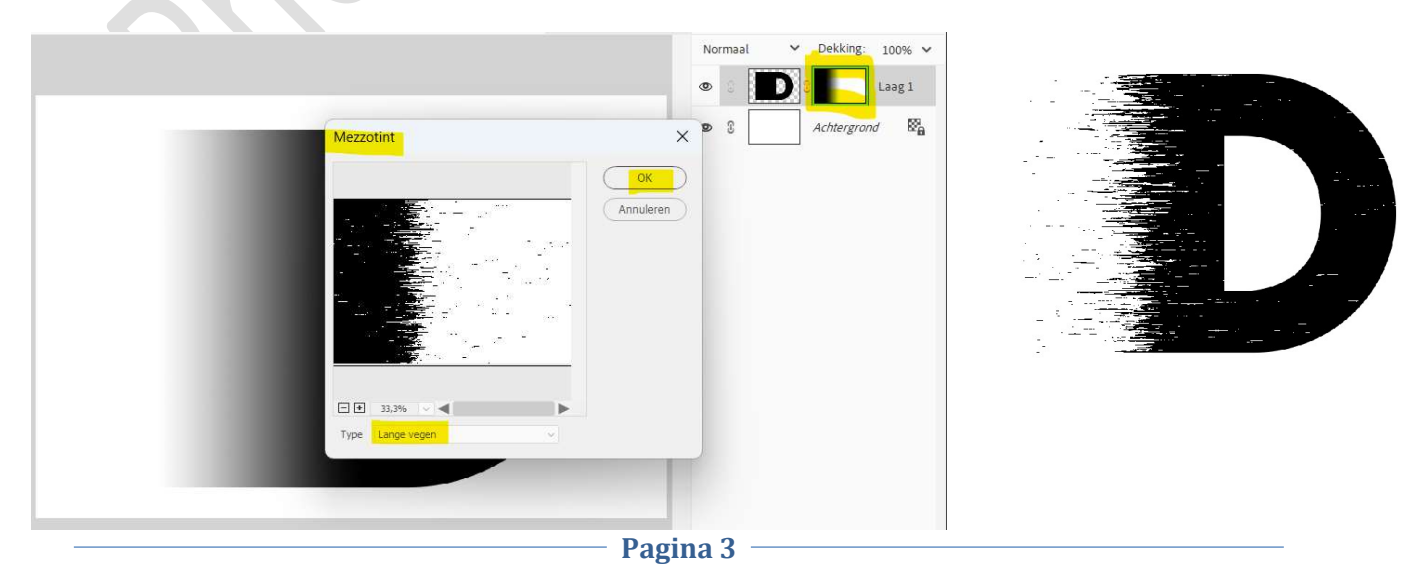

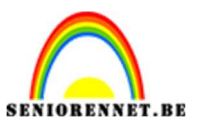

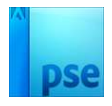

## Plaats daarboven de afbeelding. Pas de grootte aan. Uitknipmasker op laag 1.

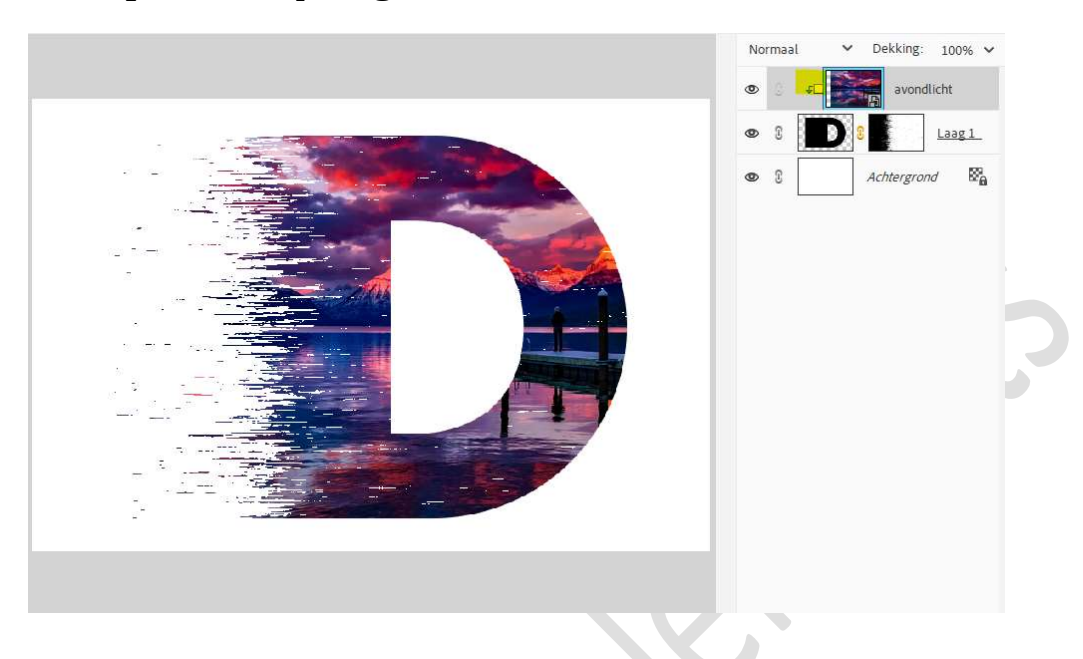

 Plaats boven uw achtergrondlaag een nieuwe laag, verloop. Kies een Voorgrondkleur uit de afbeelding. Activeer het Verloopgereedschap van Voorgrondkleur naar Transparant – Radiaal Verloop - 🗹 Omkeren.

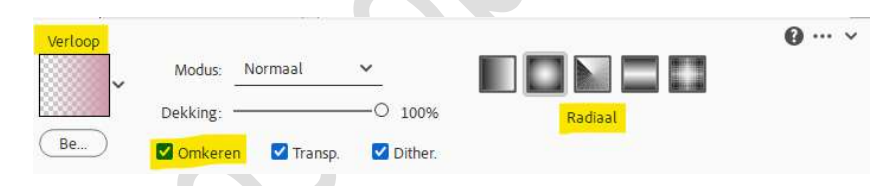

Trek een Verloop van midden van uw werkdocument naar één van de hoeken.

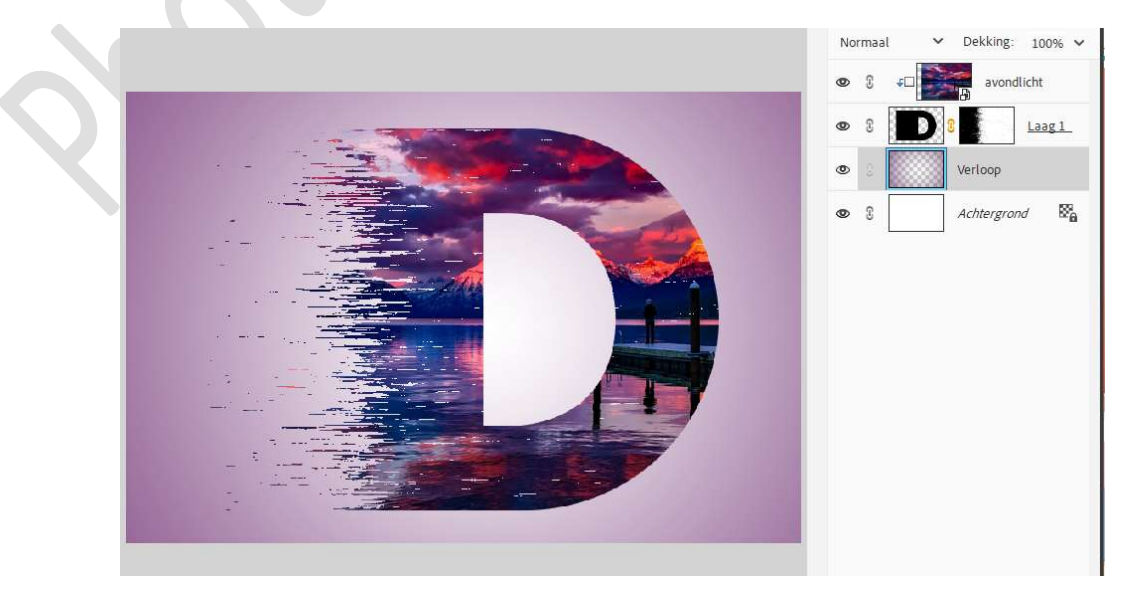

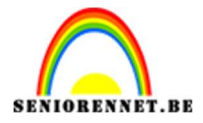

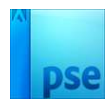

11. Het creëren van spreidingseffect is klaar. Werk af naar keuze en vergeet uw naam niet. Sla op als PSD. Sla op als JPEG. Probeer gerust dit effect uit met andere letters.

Veel plezier ermee NOTI

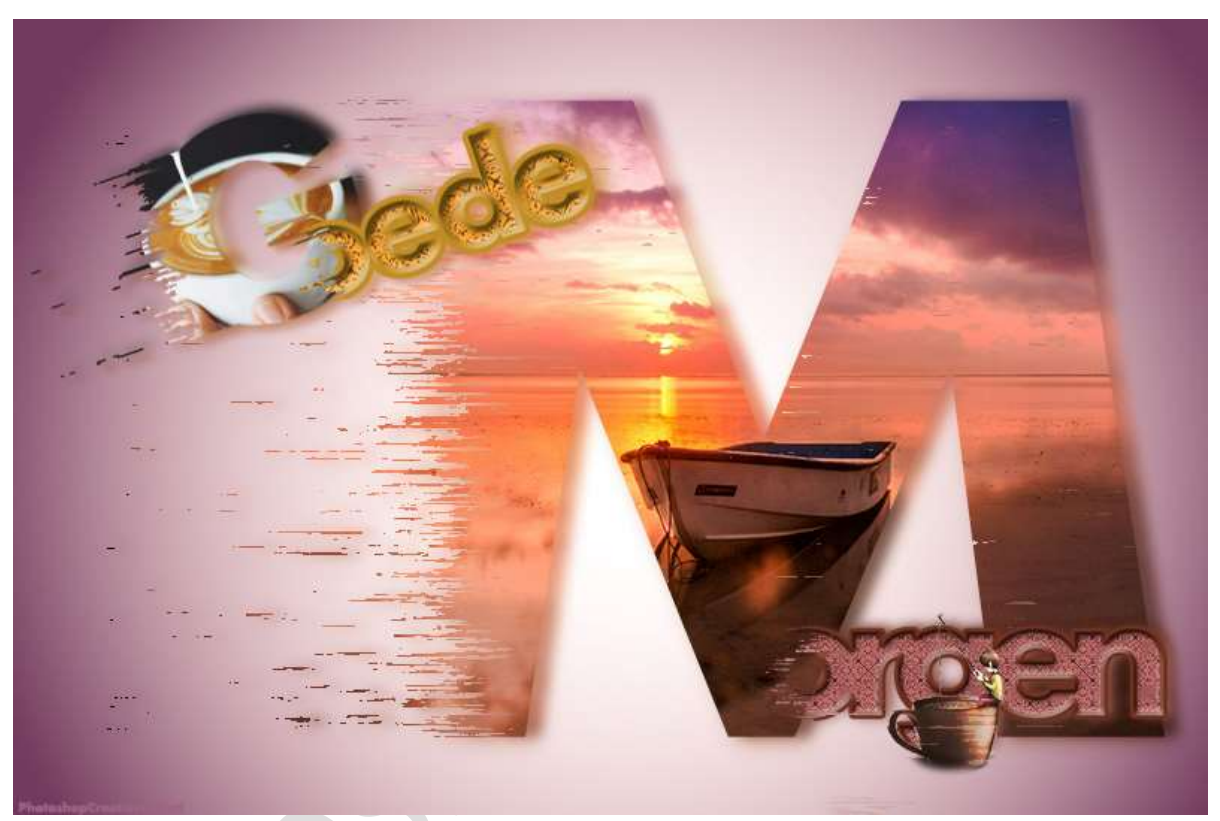

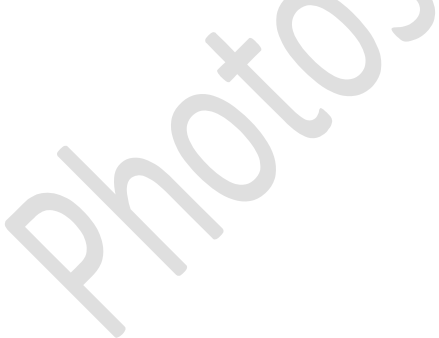

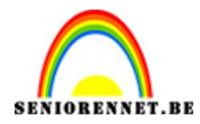

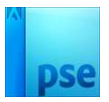

photoshop elements